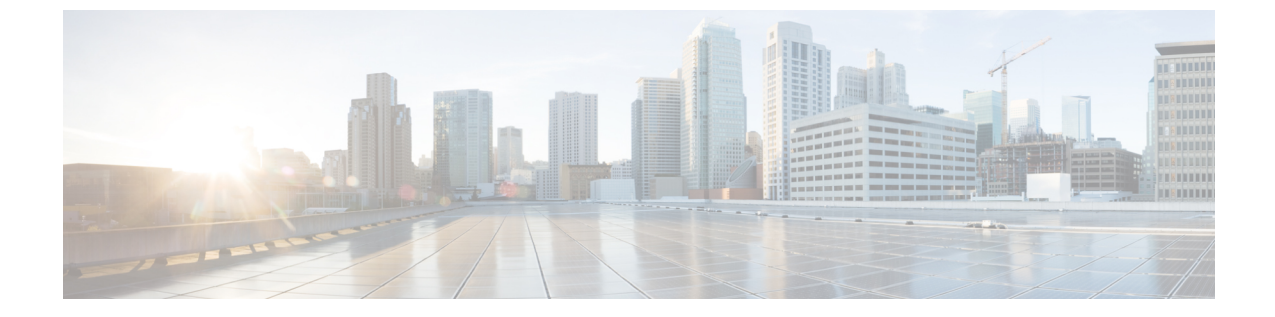

# ポイントツーマルチポイント GRE を介し たユニキャストおよびマルチキャストの設 定

- ・ポイントツーマルチポイント GRE を介したユニキャストおよびマルチキャストの制約事項(1ページ)
- ・ポイントツーマルチポイント GRE を介したユニキャストおよびマルチキャストの前提条
   (2ページ)
- ・ポイントツーマルチポイント GRE を介したユニキャストおよびマルチキャストに関する 情報 (2ページ)
- ・ポイントツーマルチポイント GRE を介したユニキャストおよびマルチキャストの設定方法 (4ページ)
- ポイントツーマルチポイント GRE を介したユニキャストおよびマルチキャストの設定例 (13 ページ)
- ポイントツーマルチポイント GRE を介したユニキャストおよびマルチキャストの機能履 歴と情報(15ページ)

# ポイントツーマルチポイント GRE を介したユニキャスト およびマルチキャストの制約事項

- ・mGRE トンネルを介した IPv6 マルチキャストはサポートされていません。
- •mGRE トンネルの最大伝送ユニット(MTU)は、基礎となるネットワークで IP MTU が変 更されても自動更新されません。トンネル MTU は手動で更新する必要があります。
- •mGRE は、トランスポートプロトコルとして IPv4 のみを使用し、基盤となるネットワークインフラストラクチャ経由で IPv4 および IPv6 パケットの両方をトンネリングできます。
- IPv4 Next Hop Resolution Protocol (NHRP) のみがサポートされているため、ノンブロード キャスト マルチプル アクセス (NBMA) ネットワークは IPv4 にのみできます。

- Bidirectional Protocol Independent Multicast (PIM) はサポートされていません。
- トンネルの送信元は、レイヤ3イーサチャネル、ループバックインターフェイス、物理インターフェイス、またはスイッチ仮想インターフェイス(SVI)にできます。
- mGREトンネルでは、アクセス制御リスト(ACL)、Cisco Discovery Protocol、暗号サポート、IPSec、または Quality of Service (QoS) などの機能の相互作用はサポートされていません。
- マルチキャストを使用するすべてのルーティングプロトコルには、追加の設定が必要です。

# ポイントツーマルチポイント GRE を介したユニキャスト およびマルチキャストの前提条件

 multipoint Generic Routing Encapsulation (mGRE) を介するマルチキャストルーティングを 設定する前に、IPマルチキャストルーティングテクノロジーとmGRE トンネリングの概 念をよく理解しておく必要があります。

# ポイントツーマルチポイント GRE を介したユニキャスト およびマルチキャストに関する情報

ここでは、ポイントツーマルチポイント GRE を介したユニキャストとマルチキャストについ て説明します。

#### NHRP に関する情報

Next Hop Resolution Protocol (NHRP) は、すべてのトンネルエンドポイントを手動で設定する 代わりに、ノンブロードキャストマルチアクセス (NBMA) ネットワークをダイナミックに マッピングする Address Resolution Protocol (ARP) と同様のプロトコルです。NHRP を使用す ると、NBMA ネットワークに接続されたシステムは、NBMA ネットワークに参加している他 のシステムの NBMA 物理アドレスを動的に学習できるため、それらのシステムが直接通信で きるようになります。

このプロトコルは、ステーションデータリンクアドレスが NHRP をクライアントおよびサー バープロトコルとして動的に判断できるようにする ARP のようなソリューションを提供しま す。ハブはネクストホップサーバー (NHS) であり、スポークはネクストホップクライアント (NHC) です。ハブには、各スポークのパブリックインターフェイスアドレスが格納された NHRP データベースが保持されます。各スポークでは、起動時に NBMA 以外の(実際の)ア ドレスが登録され、ダイレクトトンネルを確立するために、宛先スポークのアドレスに関する クエリが NHRP データベースに対して実行されます。

## mGRE に関する情報

GREトンネルの従来の実装には、2つのサイト間を通過するポイントツーポイントトンネルの 構成が含まれます。このタイプの構成は、設定する必要があるトンネルの数が限られている場 合に適切に機能しますが、多数のスポークサイトがある場合、ハブルータの設定と独立したIP アドレス範囲の数(トンネルごとに1つ)がすぐに過剰になる可能性があります。そのような 場合、ハブサイトでマルチポイントGRE(mGRE)を使用し、スポークで通常のポイントツー ポイントGRE設定を使用できます。mGREは、IPv4コア/基礎となるネットワーク上に設定さ れ、複数の宛先を単一のマルチポイントインターフェイスにグループ化できるようにします。

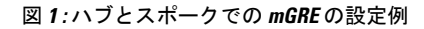

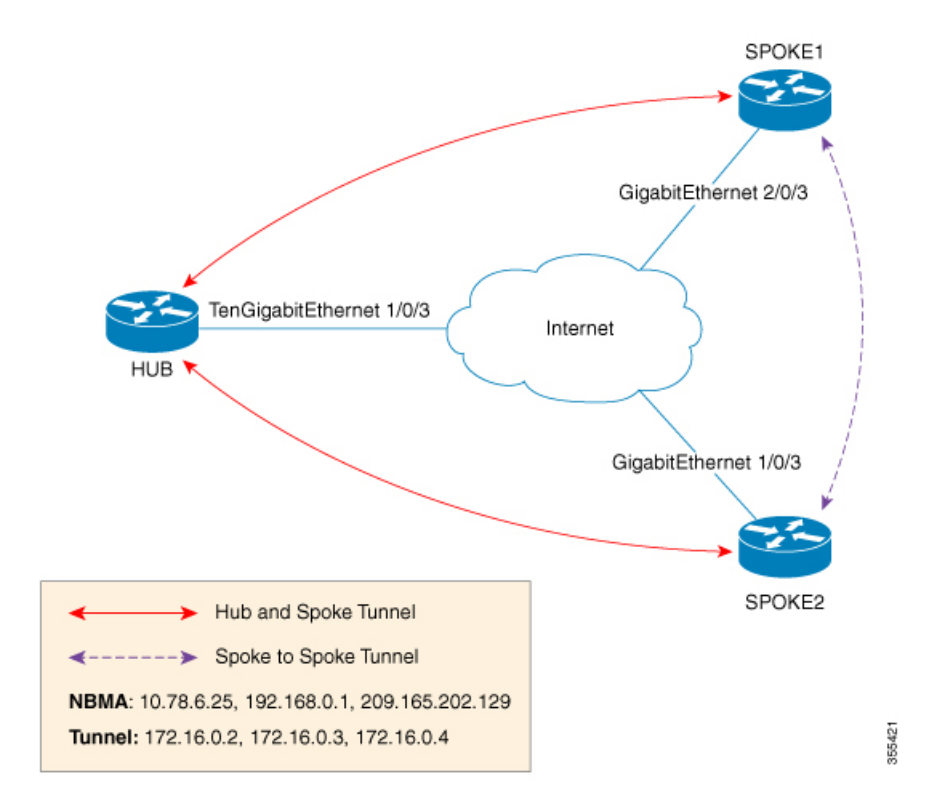

ハブで mGRE を設定し、スポークには通常の GRE 設定を残す方法には、次の2つがあります。

- •ハブルータでのスタティック NHRP マッピングステートメント
- •ハブルータでのダイナミック NHRP マッピング

スタティックマッピングでは、ハブルータは NHRP 設定でスポーク IP を使用して手動で設定 され、スポークはポイントツーポイント GRE トンネルとして設定されます。ただし、ブラン チルータが複数ある場合、ハブルータの設定は長くなり、ハブルータではダイナミック NHRP が使用されます。ダイナミック NHRPを使用する場合、ハブルータでは、各スポークルータが ネクストホップサーバー(NHS) に登録するように設定されている必要があります。NHS は、 通常はハブルータでもあります。この NHS は NHRP マッピングを追跡し、(複数のトンネル の宛先に送信される)トラフィックの送信先をハブデバイスが認識できるようにします。この 設定が正しく機能するためには、NHS サーバーの IP アドレスもスポークルータに静的にマッ ピングする必要があります。

前述のハブスポークトポロジでは、スポークが他のスポークにトラフィックを送信できる唯一 の方法は、ハブを介してトラフィックを転送する方法です。この場合、追加のホップが必要で すが、トラフィックの転送時には不要なこともあります。各スポークは、基礎となる IP ネッ トワーク上で相互にトラフィックを直接転送する機能を備えています。直接転送する場合、ハ ブルータを経由せずに、スポーク間トラフィックをスポークの間で直接ルーティングさせるの が効率的です。

ハブとスポークの両方が mGRE を使用するように設定されている場合、動的なスポーク間ト ンネルを設定する機能が許可されます。この設定では、各スポークは引き続きハブを NHS と して使用し、ハブが各スポークサイトを追跡できるようにします。また、mGRE と NHRP が連 携して、他のスポークの転送情報をスポークに通知できます。次に、この情報を各スポークに 使用して、必要に応じて他の各スポーク間に mGRE トンネルを動的に設定できます。

# ポイントツーマルチポイント GRE を介したユニキャスト およびマルチキャストの設定方法

ここでは、ポイントツーマルチポイント GRE を介したユニキャストおよびマルチキャストの 設定について説明します。

### ハブのユニキャスト mGRE の設定

ハブのユニキャスト mGRE を設定するには、次の作業を実行します。

#### 手順の概要

- 1. enable
- **2**. configure terminal
- **3. interface tunnel** *tunnel*-*number*
- 4. tunnel mode gre multipoint
- 5. ip ospf network point-to-multipoint
- 6. ip address address mask
- 7. ipv6 address address prefix
- 8. tunnel source address
- 9. {ip | ipv6} nhrp network-id *id*
- **10.** {**ip** | **ipv6**} **nhrp registration timeout** seconds
- **11.** {**ip** | **ipv6**} **nhrp holdtime** seconds
- **12.** {**ip** | **ipv6**} **nhrp authentication** *string*
- 13. ip pim nbma-mode
- 14. end

#### 手順の詳細

I

|               | コマンドまたはアクション                                               | 目的                                              |
|---------------|------------------------------------------------------------|-------------------------------------------------|
| ステップ1         | enable<br>例:                                               | 特権 EXEC モードを有効にします。パスワードを<br>入力します(要求された場合)。    |
|               | Device> <b>enable</b>                                      |                                                 |
| ステップ2         | configure terminal                                         | グローバル コンフィギュレーション モードを開始                        |
|               | 例:                                                         | します。                                            |
|               | Device#configure terminal                                  |                                                 |
| ステップ3         | interface tunnel tunnel-number                             | インターフェイスを設定し、インターフェイス コ                         |
|               | 例:                                                         | ンフィギュレーション モードを開始します。                           |
|               | Device(config)#interface tunnel 1                          |                                                 |
| ステップ4         | tunnel mode gre multipoint                                 | トンネルモードとしてマルチポイント GRE を設定                       |
|               | 例:                                                         | します。                                            |
|               | Device(config-if)#tunnel mode gre multipoint               |                                                 |
| ステップ5         | ip ospf network point-to-multipoint                        | 基礎となるプロトコルがOSPFの場合、このコマン                        |
|               | 例:                                                         | ドを実行してネットワークタイフをホイントツーマルチポイントに設定します             |
|               | Device(config-if)#ip ospf network<br>point-to-multipoint   |                                                 |
| ステップ6         | ip address address mask                                    | トンネルの IP アドレスを設定します。                            |
|               | 例:                                                         |                                                 |
|               | Device(config-if)#ip address 10.1.1.1<br>255.255.255.255   |                                                 |
| ステップ1         | ipv6 address address prefix                                | トンネルの IPv6 アドレスを設定します。                          |
|               | 例:                                                         |                                                 |
|               | <pre>Device(config-if)#ipv6 address 2001:DB8:1::1</pre>    |                                                 |
| ステップ <b>8</b> | tunnel source address                                      | トンネルの送信元 IP アドレスを設定します。                         |
|               | 例:                                                         |                                                 |
|               | Device(config-if)#tunnel source<br>TenGigabitEthernet1/0/3 |                                                 |
| ステップ <b>9</b> | {ip   ipv6} nhrp network-id <i>id</i>                      | 同じ NHRP ルータで複数の NHRP ドメイン (GRE                  |
|               | 例:                                                         | トンネルインターフェイス)が使用可能かどうかを<br>第四十五 NUDD ドノノンな空差します |
|               | Device(config-if) <b>#ip nhrp network-id 1</b>             | 碱加りる NHKY トメインを正発しより。<br>                       |

|                | コマンドまたはアクション                                                                                        | 目的                                                              |
|----------------|----------------------------------------------------------------------------------------------------|-----------------------------------------------------------------|
| ステップ 10        | <pre>{ip   ipv6} nhrp registration timeout seconds</pre> Ø :                                        | NHRP NHC から、設定された NHRP NHS に NHRP<br>登録要求が送信される間隔を変更します。        |
|                | Device(config-if)#ip nhrp registration timeout<br>30                                                |                                                                 |
| ステップ 11        | <pre>{ip   ipv6} nhrp holdtime seconds 例: Device(config-if)#ip nhrp holdtime 400</pre>              | 肯定 NHRP 応答により NHRP NBMA アドレスが有<br>効としてアドバタイズされる秒数を変更します。        |
| ステップ <b>12</b> | <pre>{ip   ipv6} nhrp authentication string 例: Device(config-if)#ip nhrp authentication DMVPN</pre> | 認証ストリングを指定します。                                                  |
| ステップ <b>13</b> | ip pim nbma-mode<br>例:<br>Device(config-if)#ip pim nbma-mode                                        | マルチアクセス WAN インターフェイスをノンブ<br>ロードキャスト マルチアクセス(NBMA)モード<br>に設定します。 |
| ステップ14         | end<br>例:<br>Device(config-if)#end                                                                  | インターフェイス コンフィギュレーション モード<br>を終了し、特権 EXEC モードに戻ります。              |

## スポークでのユニキャスト mGRE の設定

スポークでユニキャスト mGRE を設定するには、次の作業を実行します。

#### 手順の概要

- 1. enable
- 2. configure terminal
- **3. interface tunnel** *tunnel-number*
- 4. ip nhrp map ip-address nbma-address
- 5. {ip | ipv6} nhrp map multicast nbma-address
- 6. ip nhrp nhs *nhs-address*
- 7. ipv6 nhrp nhs nhs-address
- 8. ipv6 nhrp map address/prefix nbma address
- **9**. end

#### 手順の詳細

|       | コマンドまたはアクション | 目的                         |
|-------|--------------|----------------------------|
| ステップ1 | enable       | 特権 EXEC モードを有効にします。パスワードを入 |
|       | 例:           | カします(要求された場合)。             |

|       | コマンドまたはアクション                                                                                                  | 目的                                                                          |
|-------|----------------------------------------------------------------------------------------------------|-----------------------------------------------------------------------------|
|       | Device> <b>enable</b>                                                                                         |                                                                             |
| ステップ2 | configure terminal<br>例:                                                                                      | グローバル コンフィギュレーション モードを開始<br>します。                                            |
|       | Device#configure terminal                                                                                     |                                                                             |
| ステップ3 | interface tunnel tunnel-number<br>例:                                                                          | インターフェイスを設定し、インターフェイスコン<br>フィギュレーション モードを開始します。                             |
|       | Device(config)#interface tunnel 1                                                                             |                                                                             |
| ステップ4 | ip nhrp map ip-address nbma-address<br>例:<br>Device(config-if)#ip nhrp map 10.0.0.1 192.0.0.1                 | スポークでハブルータのスタティック IP と NBMA<br>のアドレスマッピングを設定します。                            |
| ステップ5 | <pre>{ip   ipv6} nhrp map multicast nbma-address 例: Device(config-if)#ip nhrp map multicast 10.0.0.2</pre>    | IPマルチキャストおよびブロードキャストパケット<br>(例:ルーティングプロトコル情報)をスポークか<br>らハブに送信できるようにします。     |
| ステップ6 | ip nhrp nhs nhs-address<br>例:<br>Device(config-if)#ip nhrp nhs 192.0.2.1                                      | スポークが NHRP 登録要求をハブに送信できるよう<br>にします。<br>・ここで、nhs-address はハブのトンネルアドレス<br>です。 |
| ステップ1 | ipv6 nhrp nhs nhs-address<br>例:<br>Device(config-if)#ipv6 nhrp nhs 2001:DB8:1::2                              | スポークが NHRP 登録要求をハブに送信できるよう<br>にします。ここで、nhs-address はハブトンネルの<br>IPv6 アドレスです。 |
| ステップ8 | ipv6 nhrp map address/prefix nbma address<br>例:<br>Device(config-if)#ipv6 nhrp map 2001:DB8:1::3<br>192.0.2.2 | スポークでハブのスタティック IPv6 と NBMA のア<br>ドレスマッピングを設定します。                            |
| ステップ9 | end<br>例:<br>Device(config-if)#end                                                                            | インターフェイス コンフィギュレーション モード<br>を終了し、特権 EXEC モードに戻ります。                          |

## ハブでのユニキャスト mGRE の設定

ハブでユニキャスト mGRE を設定するには、次の作業を実行します。

1. enable

**2**. configure terminal

**3. interface tunnel** *tunnel*-*number* 

4. {ip | ipv6} nhrp map multicast dynamic

#### 手順の概要

| <ol> <li>{ip   ipv6} next-hop-self eigrp number</li> <li>{ip   ipv6} split-horizon eigrp number</li> <li>end</li> </ol> |                                                        |                                             |
|----------------------------------------------------------------------------------------------------|--------------------------------------------------------|---------------------------------------------|
| 手順の詳細                                                                                                    |                                                        |                                             |
|                                                                                                    | コマンドまたはアクション                                           | 目的                                          |
| ステップ1                                                                                                    | enable                                                 | 特権 EXEC モードを有効にします。                         |
|                                                                                                    | 例:                                                     | <ul> <li>パスワードを入力します(要求された場合)。</li> </ul>   |
|                                                                                                    | Device> <b>enable</b>                                  |                                             |
| ステップ2                                                                                                    | configure terminal                                     | グローバル コンフィギュレーション モードを開始                    |
|                                                                                                    | 例:                                                     | します。                                        |
|                                                                                                    | Device# <b>configure terminal</b>                      |                                             |
| ステップ3                                                                                                    | interface tunnel tunnel-number                         | インターフェイスを設定し、インターフェイスコン                     |
|                                                                                                    | 例:                                                     | フィギュレーションモードを開始します。                         |
|                                                                                                    | Device(config)#interface tunnel 1                      |                                             |
| ステップ4                                                                                                    | {ip   ipv6} nhrp map multicast dynamic                 | スポークルータがハブにユニキャストNHRPマッピ                    |
|                                                                                                    | 例:                                                     | ングを登録したときに、NHRP サーバー (ハブ) が                 |
|                                                                                                    | Device(config-if) #ip nhrp map multicast dynamic       | マッピングを作成できるようにします。                          |
| ステップ5                                                                                                    | {ip   ipv6} next-hop-self eigrp number                 | あるスポークのルーティングプロトコルアップデー                     |
|                                                                                                    | 例:                                                     | トを別のスポークに送信する際に、ハブが次に受信                     |
| I                                                                                                    | <pre>Device(config-if)#ip next-hop-self eigrp 10</pre> | したボッノを使用できるようにし、ボストの背後にあるホストに直接到達できるようにします。 |
| ステップ6                                                                                                    | {ip   ipv6} split-horizon eigrp number                 | 1 つのスポークのルーティング プロトコル アップ                   |
|                                                                                                    | 例:                                                     | デートを別のスポークに送信できるようにします。                     |
|                                                                                                    | Device(config-if) #ip split-horizon eigrp 10           |                                             |
| ステップ7                                                                                                    | end                                                    | インターフェイス コンフィギュレーション モード                    |
|                                                                                                    | 例:                                                     | を終了し、特権 EXEC モードに戻ります。                      |
|                                                                                                    | Device(config-if)# <b>end</b>                          |                                             |

## マルチキャスト mGRE の設定

マルチキャスト mGRE を設定するには、最初にユニキャスト mGRE を設定してから、次の作業を実行します。

#### 手順の概要

- 1. enable
- 2. configure terminal
- **3. interface tunnel** *tunnel*-*number*
- 4. ip pim nbma-mode
- 5. ip pim sparse-mode
- **6**. end

#### 手順の詳細

|               | コマンドまたはアクション                         | 目的                                            |
|---------------|--------------------------------------|-----------------------------------------------|
| ステップ1         | enable                               | 特権 EXEC モードを有効にします。                           |
|               | 例:                                   | <ul> <li>パスワードを入力します(要求された場合)。</li> </ul>     |
|               | Device> <b>enable</b>                |                                               |
| ステップ <b>2</b> | configure terminal                   | グローバル コンフィギュレーション モードを開始                      |
|               | 例:                                   | します。                                          |
|               | Device#configure terminal            |                                               |
| ステップ3         | interface tunnel tunnel-number       | インターフェイスを設定し、インターフェイスコン                       |
|               | 例:                                   | フィギュレーションモードを開始します。                           |
|               | Device(config)#interface tunnel 1    |                                               |
| ステップ4         | ip pim nbma-mode                     | マルチアクセス WAN インターフェイスを NBMA                    |
|               | 例:                                   | モードに設定します。                                    |
|               | Device(config-if) #ip pim nbma-mode  |                                               |
| ステップ5         | ip pim sparse-mode                   | インターフェイスで IPv4 Protocol Independent Multicast |
|               | 例:                                   | (PIM) スパースモードを有効にします。                         |
|               | Device(config-if)#ip pim sparse-mode |                                               |
| ステップ6         | end                                  | インターフェイス コンフィギュレーション モード                      |
|               | 例:                                   | を終了し、特権 EXEC モードに戻ります。                        |
|               | Device(config-if)# <b>end</b>        |                                               |

### mGRE 設定の確認

次のコマンドを使用して、mGRE 設定を確認します。

#### 手順の概要

- 1. enable
- 2. show ip nhrp
- 3. show ipv6 nhrp
- 4. show ip route
- 5. show ipv6 route
- 6. debug nhrp detail
- 7. debug tunnel

#### 手順の詳細

#### ステップ1 enable

#### 例:

Device>enable

特権 EXEC モードを有効にします。

・パスワードを入力します(要求された場合)。

#### ステップ2 show ip nhrp

IPv4 Next Hop Resolution Protocol (NHRP) マッピングの情報を表示します。

#### 例:

Spoke2#show ip nhrp 10.0.0.1

```
10.0.0.1/32 via 10.0.0.1
Tunnel0 created 00:03:13, expire 00:06:47
Type: dynamic, Flags: router used nhop
NBMA address: 192.0.0.1
```

Spoke2#show ip nhrp 10.0.0.3

```
10.0.0.3/32 via 10.0.0.3
Tunnel0 created 22:57:58, never expire
Type: static, Flags: used
NBMA address: 192.0.0.3
```

#### ステップ3 show ipv6 nhrp

IPv6 Next Hop Resolution Protocol (NHRP) マッピングの情報を表示します。

#### 例:

HUB#show running-config | interface tunnel6

```
Building configuration...
```

```
Current configuration : 255 bytes

!

interface Tunnel6

no ip address

no ip redirects

ipv6 address 2001:DB8:1::1/64

ipv6 eigrp 10

no ipv6 next-hop-self eigrp 10

no ipv6 split-horizon eigrp 10

ipv6 nhrp network-id 1

tunnel source FortyGigabitEthernet1/0/19

tunnel mode gre multipoint

end
```

#### HUB#show ipv6 nhrp

```
2001:DB8:1::5/128 via 2001:DB8:1::5
Tunnel6 created 02:37:30, expire 00:07:29
Type: dynamic, Flags: registered nhop
NBMA address: 192.168.0.2
2001:DB8:1::2A7:42FF:FE83:CEA0/128 via 2001:DB8:1::5
Tunnel6 created 02:37:30, expire 00:07:29
Type: dynamic, Flags: registered
NBMA address: 192.168.0.2
```

HUB#

```
Spoke1#show running-config | interface tunnel6
```

Building configuration...

```
Current configuration : 292 bytes

!

interface Tunnel6

no ip address

no ip redirects

ipv6 address 2001::5/64

ipv6 eigrp 10

ipv6 nhrp map multicast 192.168.0.3

ipv6 nhrp map 2001:DB8:1::1/64 192.168.0.3

ipv6 nhrp network-id 1

ipv6 nhrp nhs 2001:DB8:1::1

tunnel source FortyGigabitEthernet1/0/7

tunnel mode gre multipoint

end
```

#### Spoke1#show ipv6 nhrp

```
2001:DB8:1::/64 via 2001:DB8:1::1
Tunnel6 created 02:46:17, never expire
Type: static, Flags:
NBMA address: 192.168.0.3
2001:DB8:1::2A7:42FF:FE83:CFE0/128 via 2001:DB8:1::2A7:42FF:FE83:CFE0
Tunnel6 created 02:45:39, never expire
Type: static, Flags: nhs-ll
NBMA address: 192.168.0.3
Spoke1#
```

#### ステップ4 show ip route

ルーティングテーブルの IPv4 の内容を表示します。

#### 例:

```
Spoke2#show ip route 10.0.1.1
Routing entry for 10.0.1.1
Known via "eigrp 10", distance 90, metric 26880256, type internal
Redistributing via eigrp 10
Last update from 10.0.0.3 on Tunnel0, 00:55:34 ago
Routing Descriptor Blocks:
* 10.0.0.3, from 10.0.0.3, 00:55:34 ago, via Tunnel0
Route metric is 26880256, traffic share count is 1
Total delay is 50010 microseconds, minimum bandwidth is 100 Kbit
Reliability 255/255, minimum MTU 1472 bytes
Loading 1/255, Hops 1
```

HUB#show ip route 10.0.1.2

```
Routing entry for 10.0.1.2/24
Known via "eigrp 10", distance 90, metric 26880256, type internal
Redistributing via eigrp 10
Last update from 10.0.0.1 on Tunnel0, 00:56:45 ago
Routing Descriptor Blocks:
* 10.0.0.1, from 10.0.0.1, 00:56:45 ago, via Tunnel0
Route metric is 26880256, traffic share count is 1
Total delay is 50010 microseconds, minimum bandwidth is 100 Kbit
Reliability 255/255, minimum MTU 1472 bytes
Loading 1/255, Hops 1
HUB#
```

#### ステップ5 show ipv6 route

```
ルーティングテーブルの IPv6 の内容を表示します。
```

例:

```
Spoke1#show ipv6 route 2001:DB8:1::/64
```

```
Routing entry for 2001:DB8:1::/64
Known via "eigrp 10", distance 90, metric 27008000, type internal
Route count is 1/1, share count 0
Routing paths:
    2001:DB8:1::2A7:42FF:FE83:CFE0, Tunnel6
    From 2001:DB8:1::2A7:42FF:FE83:CFE0
    Last updated 00:03:07 ago
```

Spoke1#

#### HUB#show ipv6 route 2001:DB8:1::/64

```
Routing entry for 2001:DB8:1::/64
Known via "eigrp 10", distance 90, metric 27008000, type internal
Route count is 1/1, share count 0
Routing paths:
    2001:DB8:1::2A7:42FF:FE83:CEA0, Tunnel6
    From 2001:DB8:1::2A7:42FF:FE83:CEA0
    Last updated 00:01:29 ago
HUB#
```

#### ステップ6 debug nhrp detail

NHRP 登録およびパケット関連情報を表示します。

#### ステップ7 debug tunnel

トンネル状態の変更とパケット関連情報を表示します。

# ポイントツーマルチポイント GRE を介したユニキャスト およびマルチキャストの設定例

ここでは、ポイントツーマルチポイント GRE を介したユニキャストおよびマルチキャストの 設定例を紹介します。

## 例:ハブのユニキャスト mGRE の設定

次に、ハブのユニキャスト mGRE を設定する例を示します。

```
Device>enable

Device#configure terminal

Device(config)#interface tunnel 1

Device(config-if)#tunnel mode gre multipoint

Device(config-if)#ip ospf network point-to-multipoint

Device(config-if)#ip address 10.1.1.1 255.255.255.255

Device(config-if)#ipv6 address 2001:DB8:1::1

Device(config-if)#tunnel source TenGigabitEthernet1/0/3

Device(config-if)#ip nhrp network-id 1

Device(config-if)#ip nhrp registration timeout 30

Device(config-if)#ip nhrp holdtime 400

Device(config-if)#ip nhrp authentication DMVPN

Device(config-if)#ip pim nbma-mode

Device(config-if)#end
```

## 例:スポークでのユニキャスト mGRE の設定

次に、スポークでユニキャスト mGRE を設定する例を示します。

```
Device>enable
Device#configure terminal
Device(config)#interface tunnel 1
Device(config-if)#ip nhrp map 10.0.0.1 192.0.0.1
Device(config-if)#ip nhrp map multicast 10.0.0.2
Device(config-if)#ip nhrp nhs 192.0.2.1
Device(config-if)#ipv6 nhrp nhs 2001:DB8:1::2
Device(config-if)#ipv6 nhrp map 2001:DB8:1::3 192.0.2.2
Device(config-if)#end
```

## 例:ハブでのユニキャスト mGRE の設定

次に、ハブでユニキャスト mGRE を設定する例を示します。

```
Device>enable
Device#configure terminal
Device(config)#interface tunnel 1
Device(config-if)#ip nhrp map multicast dynamic
Device(config-if)#ip next-hop-self eigrp 10
Device(config-if)#ip split-horizon eigrp 10
Device(config-if)#end
```

### 例:マルチキャスト mGRE の設定

次に、マルチキャスト mGRE を設定する例を示します。

```
Device>enable
Device#configure terminal
Device(config)#interface tunnel 1
Device(config-if)#ip pim nbma-mode
Device(config-if)#ip pim sparse-mode
Device(config-if)#end
```

## ハブとスポークでのmGREの設定例

ハブでの設定:

```
Device (config) #interface Tunnel0
Device(config-if) #ip address 172.16.0.2 255.255.255.0
Device(config-if) #no ip redirects
Device(config-if) #ip nhrp authentication DMVPN
Device (config-if) #ip nhrp network-id 1
Device (config-if) #ip nhrp registration timeout 30
Device(config-if)#no ip next-hop-self eigrp 10
Device(config-if) #no ip split-horizon eigrp 10
Device (config-if) #tunnel source TenGigabitEthernet1/0/3
Device (config-if) #tunnel mode gre multipoint
Device(config-if) #tunnel key 4
Device (config-if) #end
Device(config)#interface TenGigabitEthernet1/0/3
Device (config-if) #no switchport
Device(config-if) #ip address 10.78.6.25. 255.255.255.0
Device(config-if) #end
```

スポーク1での設定:

```
Device (config) #interface Tunnel0
Device (config-if) #ip address 172.16.0.4 255.255.255.0
Device (config-if) #no ip redirects
Device (config-if) #ip nhrp authentication DMVPN
Device (config-if) #ip nhrp map 172.16.0.2 10.78.6.25
Device (config-if) #ip nhrp map multicast 10.78.6.25
Device (config-if) #ip nhrp network-id 1
Device (config-if) #ip nhrp nhs 172.16.0.2
Device (config-if) #ip nhrp registration timeout 30
Device (config-if) #ip nhrp registration timeout 30
Device (config-if) #tunnel source GigabitEthernet2/0/3
Device (config-if) #tunnel mode gre multipoint
```

```
Device(config-if)#tunnel key 4
Device(config-if)#end
Device(config)#interface GigabitEthernet2/0/3
Device(config-if)#no switchport
Device(config-if)#ip address 209.165.202.129 255.255.255.0
Device(config-if)#end
```

スポーク2での設定:

```
Device (config) #interface Tunnel0
Device(config-if) #ip address 172.16.0.3 255.255.255.0
Device(config-if) #no ip redirects
Device (config-if) #ip nhrp authentication DMVPN
Device(config-if) #ip nhrp map 172.16.0.2 10.78.6.25
Device(config-if) #ip nhrp map multicast 10.78.6.25
Device(config-if) #ip nhrp network-id 1
Device(config-if) #ip nhrp nhs 172.16.0.2
Device (config-if) #ip nhrp registration timeout 30
Device(config-if) #tunnel source GigabitEthernet1/0/3
Device(config-if) #tunnel mode gre multipoint
Device(config-if) #tunnel key 4
Device (config-if) #end
Device(config)#interface GigabitEthernet1/0/3
Device (config-if) #no switchport
Device(config-if) #ip address 192.168.0.1 255.255.255.0
Device(config-if) #end
```

# ポイントツーマルチポイント GRE を介したユニキャスト およびマルチキャストの機能履歴と情報

次の表に、このモジュールで説明する機能のリリースおよび関連情報を示します。

これらの機能は、特に明記されていない限り、導入されたリリース以降のすべてのリリースで 使用できます。

| リリース                           | 機能               | 機能情報            |
|--------------------------------|------------------|-----------------|
| Cisco IOS XE Gibraltar 16.11.1 | ポイントツーマルチポイントGRE | ポイントツーマルチポイン    |
|                                | を介したユニキャストおよびマル  | ト GRE を介したユニキャス |
|                                | チキャスト            | トおよびマルチキャスト機    |
|                                |                  | 能により、ハブサイトで     |
|                                |                  | mGRE を設定し、スポーク  |
|                                |                  | で通常のポイントツーポイ    |
|                                |                  | ント GRE 設定を設定できま |
|                                |                  | す。              |

Cisco Feature Navigator を使用すると、プラットフォームおよびソフトウェアイメージのサポート情報を検索できます。Cisco Feature Navigator にアクセスするには、https://cfnng.cisco.com に進みます。

翻訳について

このドキュメントは、米国シスコ発行ドキュメントの参考和訳です。リンク情報につきましては 、日本語版掲載時点で、英語版にアップデートがあり、リンク先のページが移動/変更されている 場合がありますことをご了承ください。あくまでも参考和訳となりますので、正式な内容につい ては米国サイトのドキュメントを参照ください。